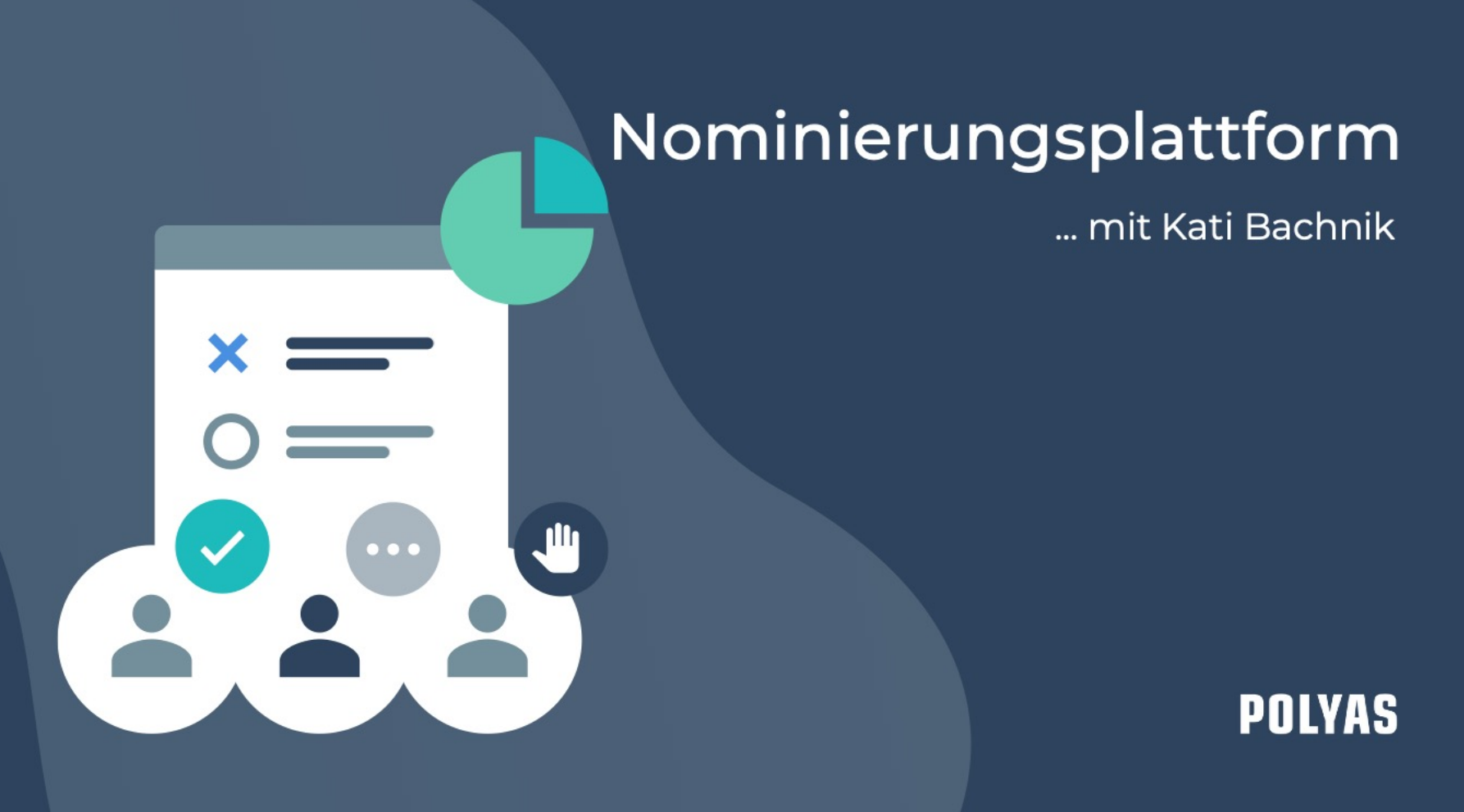

## Die neue POLYAS Nominierungsplattform Zeitsparend. Sicher. Transparent.

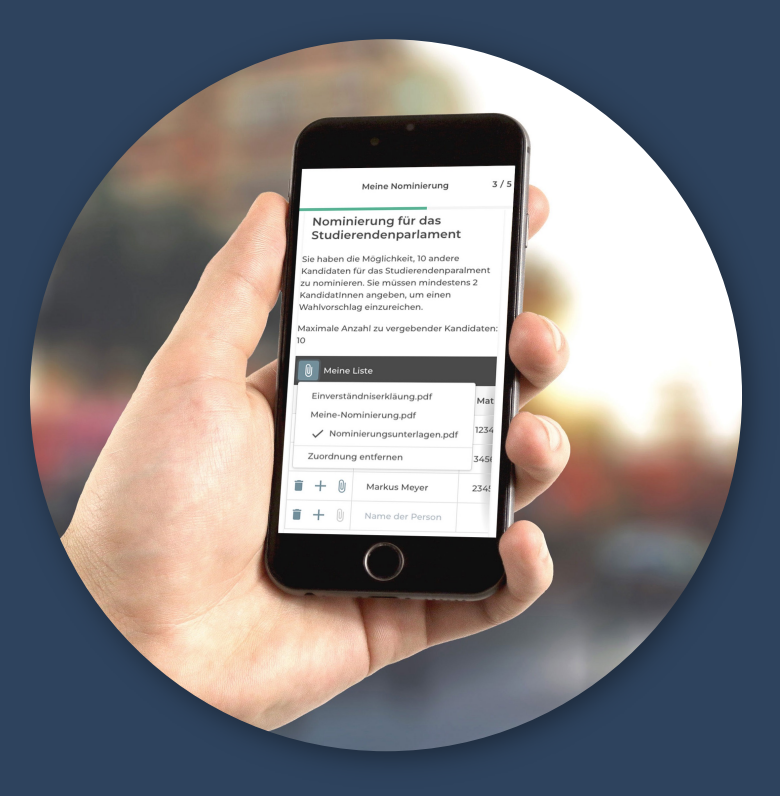

## Vorteile der Online-Nominierung Für Kandidierende

- Alles rund um die Nominierung auf einer Plattform / ein Login:
  - Online-Nominierung
  - Digitale Einverständnis
  - Digitale Unterstützung / Stützunterschriften
- Flexibel, orts- und zeitunabhängig
- Nur Nominierungen f
  ür Gremien m
  öglich, f
  ür die eine Berechtigung besteht
- Übersichtliche PDF-Bescheinigung
- Zurückziehen möglich

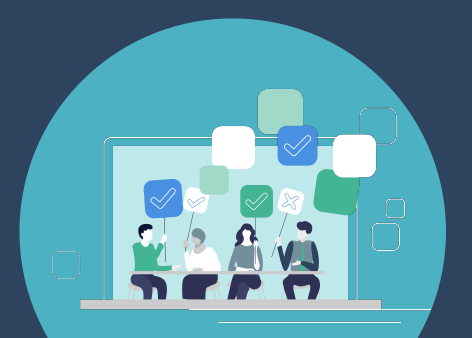

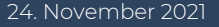

## Vorteile der Online-Nominierung Für Wahlleitung

- Aktueller Überblick über Bewerbungsstand inkl. Einverständnis und Stützunterschriften
- Alle Kandidaturen an einem Ort, keine verlorenen Zettel
- Keine manuelle Übertragung von handschriftlichen Listen
- Keine manuelle Überprüfung von Berechtigungen und Unterschriften
- Nominierungen nur durch Berechtigte
- Export der Nominierungen als Stimmzettel für Online-Wahl

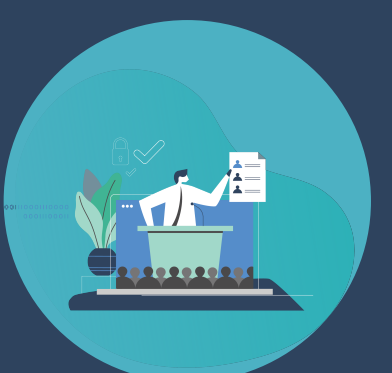

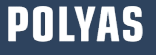

## Links und Anleitungen

• Produktpräsentation:

https://www.youtube.com/watch?v=xwuQYwAsbuY

- &ab\_channel=POLYAS
- Aufzeichnung Webinar:

https://www.youtube.com/watch?v=V9421BDuhvk& ab\_channel=POLYAS

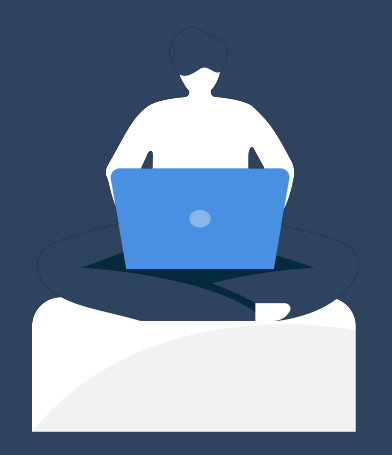

# Herzlichen Dank für Ihre Aufmerksamkeit

Haben Sie noch Fragen?

...

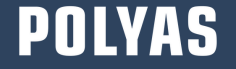

- Effizientes Management der Kandidat:innenkür
- Kein Medienbruch den gesamten Wahlprozess digital verwalten
- Nominierung eigenständig oder mit anschließender Online-Wahl durchführen

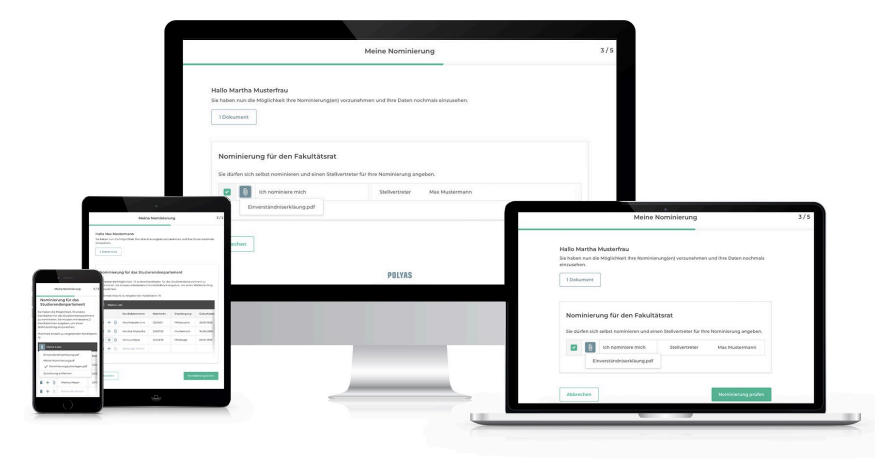

- Nominierungsplattform zeitflexibel gestalten und ortsunabhängig nutzen
- Integrierter Datenschutz im POLYAS-System
- Transparenz und Überprüfbarkeit für Wahlleiter:innen und Vorschlagsberechtigte

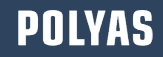

### Online-Nominierung Login

#### Einreichen von Wahlvorschlägen für die Gremienwahl

LOGO

Bitte geben Sie Ihre Zugangsdaten zur Nominierungsplattform ein, um sich anzumelden. Ihre Zugangsdaten können Sie Ihrer Einladung entnehmen.

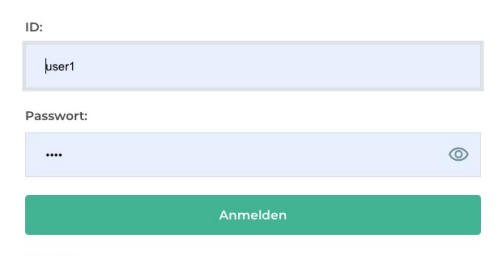

#### Hinweis:

Um Ihre Nominierung sicher und reibungslos durchzuführen, nutzen Sie bitte die aktuellste Version Ihres Internetbrowsers. Bitte stellen Sie darüber hinaus sicher, dass Sie die Verwendung von Cookies auf dieser Seite zulassen.

Hier erfahren Sie mehr zur Verwendung von Cookies bei POLYAS.

Deutsch 🝷

### POLYAS

### Online-Nominierung Begrüßung

#### Herzlich willkommen auf der Nominierungsplattform

Auf dieser Seite bekommen Sie angezeigt, welche Berechtigung(en) Sie im Nominierungsprozess haben.

Außerdem können Sie hier Ihre Nominierungen während des Nominierungsprozesses verwalten und einsehen.

Ihre personenbezogenen Daten sind zu jeder Zeit geschützt.

Bisher eingegangene Nominierung(en) einsehen

Sie sind berechtigt, Wahlvorschläge einzureichen.

#### Nominierung(en) / Wahlvorschläge

Sie sind berechtigt Wahlvorschläge einzureichen. Die Regeln für die Nominierung(en) können Sie einsehen, wenn Sie auf "Jetzt nominieren" geklickt haben. Nachdem Sie Ihre Vorschläge eingetragen haben, werden diese vom System überprüft und Sie können Ihre Vorschläge korrigieren oder bestätigen.

Sofern Sie Ihre Nominierung(en) noch nicht mit einem Klick auf den Button "Nominierung(en) einreichen" verbindlich eingereicht haben, können Sie die Nominierung jederzeit unterbrechen. Ihre Angaben werden nicht zwischengespeichert.

Haben Sie die Nominierung unterbrochen, können Sie sich während des Nominierungszeitraums jederzeit erneut anmelden und Ihre Nominierung(en) einreichen.

Sie haben nach Absendung Ihrer Nominierung(en) innerhalb des Zeitraums zudem die Möglichkeit, Ihre Nominierung(en) zurückzuziehen und diese erneut einzureichen.

Mit einem Klick auf "Jetzt nominieren" gelangen Sie direkt zur Nominierung.

Jetzt nominieren

### **Online-Nominierung**

### Vorschläge für Listennominierung einreichen

| 🕻 Zurück zur Übersicht                                                                                                    | Einreichen von Wahlvorschlägen für die Gremienwahl                                                                                                    | Logout    |  |
|----------------------------------------------------------------------------------------------------|----------------------------------------------------------------------------------------------------|-----------|--|
| Nominieren         Sie haben nun die Möglichkeit Ihre Nominierung(en) vorzunehmen.         Nominierung für den Senat, Cruppe Akademische MA <ul> <li>Ich reiche folgenden Wahlvorschlag ein</li> <li>Sie haben die Möglichkeit, eine Liste mit Kandidatinnen und Kandidaten für das oben genannte Gremium zu nominieren.</li> <li>Bitte beachten Sie die Wahlordnung.</li> <li>Für jede nominierte Person wird eine digitale Einverständniserklärung hier in der Nominierungsplattform benötigt. Bitte informieren Sie die Personen auf Ihrer Liste darüber, dass diese sich vor Ablauf der Nominierungsplate einloggen und der Nominierung zustimmen müssen.</li> <li>Der Wahlvorschlag muss von mindestens zehn Mitarbeiter.innen hier in der Nominierungsplattform unterstützt werden.</li> </ul> |                                                                                                    | Deutsch 💌 |  |
|                                                                                                    | Sie haben nun die Möglichkeit Ihre Nominierung(en) vorzunehmen.                                                                                                    |           |  |
|                                                                                                    | care Ubersicht   Einreichen von Wahlvorschlägen für die Gremienwahl   Nominierun   Bet baben nun die Möglichkeit thre Nominierung(en) vorzunehmen.   Mominierung für den Senat, Cruppe Akademische MA   Im teichen folgenden Wahlvorschlage ale   Im teichen folgenden Wahlvorschlage ale   Im teichen folgenden wahlvorschlage ale   Im teichen folgenden wahlvorschlage ale   Im teichen folgenden wahlvorschlage ale   Im teichen folgenden folgenden folgenden folgenden folgenden folgenden volkeller   Im teichen folgenden folgenden folgenden folgenden folgenden folgenden volkeller   Im teichen folgenden folgenden folgenden folgen |           |  |
|                                                                                                    | C Ich reiche folgenden Wahlvorschlag ein                                                                                                    |           |  |
|                                                                                                    | Sie haben die Möglichkeit, eine Liste mit Kandidatinnen und Kandidaten für das oben genannte Gremium zu nominieren.                                                                                                    |           |  |
|                                                                                                    | Bitte beachten Sie die Wahlordnung.<br>Für jede nominierte Person wird eine digitale Einverständniserklärung hier in der Nominierungsplattform benötigt. Bitte informieren Sie die<br>Personen auf Ihrer Liste darüber, dass diese sich vor Ablauf der Nominierungsphase einloggen und der Nominierung zustimmen müssen.                                                                                                    |           |  |
|                                                                                                    | Der Wahlvorschlag muss von mindestens zehn Mitarbeiter:innen hier in der Nominierungsplattform unterstützt werden.                                                                                                    |           |  |
|                                                                                                    | Nominieren, nominiert werden und unterstützen dürfen nur Personen aus der entsprechenden Wählergruppe.                                                                                                    |           |  |
|                                                                                                    | Minimale Anzani zu nominierender Kandidatinnen: 5<br>Maximale Anzahl zu nominierender Kandidatinnen: 50                                                                                                    |           |  |
|                                                                                                    | Listenbeauftragte:r * Listenbeauftragte:n eingeben *                                                                                                    |           |  |
|                                                                                                    | Name der Liste eingeben                                                                                                    |           |  |
|                                                                                                    | Bitte wählen Sie die Personen aus, die Sie auf Ihre Liste aufstellen wollen.                                                                                                    |           |  |
|                                                                                                    | +                                                                                                    |           |  |
|                                                                                                    | +                                                                                                    |           |  |
|                                                                                                    | ii +                                                                                                    |           |  |

## **Online-Nominierung** Auswahl überprüfen

| Zurück zur Übersicht | Einreichen von Wahlvorschlägen für die Gremienwahl                                                                                                    | Logout    |
|----------------------|----------------------------------------------------------------------------------------------------|-----------|
|                      | LOGO                                                                                                    | Deutsch 🔻 |
|                      | Sie können ihre Nominierung(en) nun verbindlich einreichen oder korrigieren.<br>Wenn Sie Ihre Nominierung(en) jetzt absenden, wird diese wie folgt an den Wahlvorstand übermittelt: |           |
|                      | Nominierung für den Fachbereichsrat FB II, Gruppe der Studierenden                                                                                                    |           |
|                      | Listenbeautragies? Abert Abakus Elektrotechnik<br>Liste "Die Besten"                                                                                                    |           |
|                      | Bitte wählen Sie die Personen aus, die Sie auf Ihre Liste aufstellen wollen.                                                                                                    |           |
|                      | Albert Abakus Elektrotechnik                                                                                                    |           |

## **Online-Nominierung** Auswahl überprüfen

| Zurück zur Übersicht | Einreichen von Wahlvorschlägen für die Gremienwahl                                                                                                    | Logout    |
|----------------------|----------------------------------------------------------------------------------------------------|-----------|
|                      |                                                                                                    | Deutsch 🝷 |
|                      | Nominierung für den Senat, Gruppe Studierende                                                                                                    |           |
|                      | Nicht nominiert                                                                                                    |           |
|                      | Sie haben die Möglichkeit, eine Liste mit Kandidatinnen und Kandidaten für das oben genannte Gremium zu nominieren.                                                                                                    |           |
|                      | Bitte beachten Sie die Wahlordnung.                                                                                                    |           |
|                      | Für jede nominierte Person wird eine digitale Einverständniserklärung hier in der Nominierungsplattform benötigt. Bitte informieren Sie die<br>Personen auf Ihrer Liste darüber, dass diese sich vor Ablauf der Nominierungsphase einloggen und der Nominierung zustimmen müssen. |           |
|                      | Der Wahlvorschlag muss von mindestens zehn Studierenden aus dem Fachbereich hier in der Nominierungsplattform unterstützt werden.                                                                                                    |           |
|                      | Nominieren, nominiert werden und unterstützen dürfen nur Personen aus der entsprechenden Wählergruppe.                                                                                                    |           |
|                      |                                                                                                    |           |
|                      | Nominierung für den Senat, Gruppe Akademische MA                                                                                                    |           |
|                      | Nicht nominiert                                                                                                    |           |
|                      | Sie haben die Möglichkeit, eine Liste mit Kandidatinnen und Kandidaten für das oben genannte Gremium zu nominieren.                                                                                                    |           |
|                      | Bitte beachten Sie die Wahlordnung.                                                                                                    |           |
|                      | Für jede nominierte Person wird eine digitale Einverständniserklärung hier in der Nominierungsplattform benötigt. Bitte informieren Sie die<br>Personen auf Ihrer Liste darüber, dass diese sich vor Ablauf der Nominierungsphase einloggen und der Nominierung zustimmen müssen. |           |
|                      | Der Wahlvorschlag muss von mindestens zehn Mitarbeiter:innen hier in der Nominierungsplattform unterstützt werden.                                                                                                    |           |
|                      | Nominieren, nominiert werden und unterstützen dürfen nur Personen aus der entsprechenden Wählergruppe.                                                                                                    |           |
|                      |                                                                                                    |           |
|                      | Korrigieren                                                                                                    |           |
|                      |                                                                                                    |           |

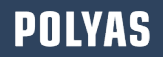

### **Online-Nominierung**

### Nominierungen einreichen, einsehen und ggf. zurückziehen

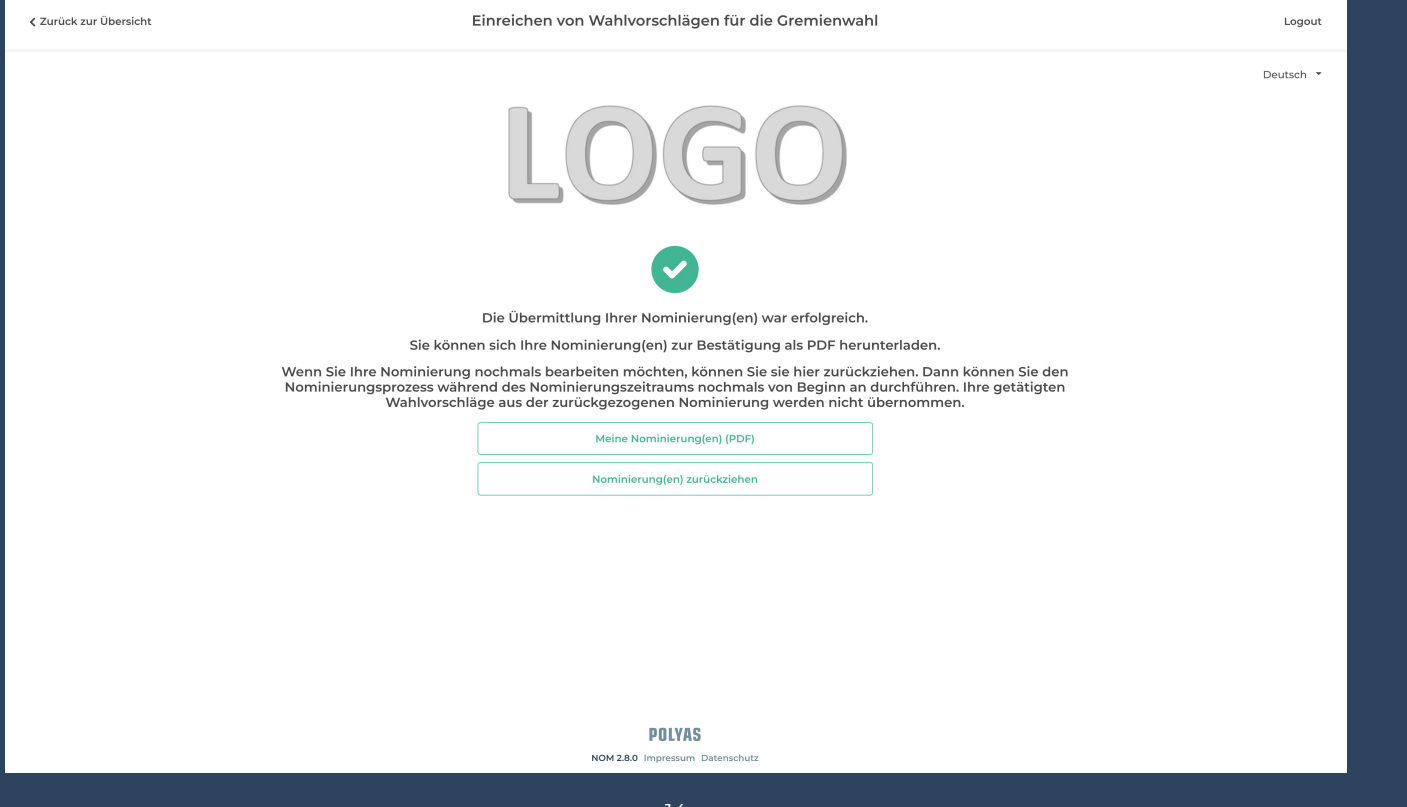

### **Online-Nominierung**

### Nominierung einsehen und / oder zurückziehen

Nominierung(en) / Wahlvorschläge

ز Sie haben bereits Nominierungen eingereicht. Bei Bedarf können Sie diese zurückziehen und neue Wahlvorschläge einreichen.

Nominierung(en) zurückziehen

Bestätigung als PDF herunterladen

### **Online-Nominierung** Eingegangene Nominierung einsehen

Zurück zur Übersicht

Einreichen von Wahlvorschlägen für die Gremienwahl

Logout

Deutsch 🔻

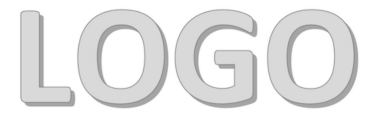

#### Eingegangene Nominierungen

Sie können hier nun die bisher eingegangenen Nominierungen einsehen.

| ✓ Nominierung für de            | n Fachbereichsrat FE  | 3 II. Gruppe der Studierenden   |                                                                             |  |  |  |  |
|---------------------------------|-----------------------|---------------------------------|-----------------------------------------------------------------------------|--|--|--|--|
| Listenbeauftragte:r             | Name der Liste        | Nominierende:r                  | Kandidat:innen der Liste                                                    |  |  |  |  |
| Albert Abakus<br>Elektrotechnik | Liste "Die<br>Besten" | Albert Abakus<br>Elektrotechnik | Bitte wählen Sie die Personen aus, die Sie auf Ihre Liste aufstelle wollen. |  |  |  |  |
|                                 |                       |                                 | Albert Abakus Elektrotechnik                                                |  |  |  |  |
|                                 |                       |                                 | Carina Compostela Elektrotechnik                                            |  |  |  |  |
|                                 |                       |                                 | Delia Donizetti Elektrotechnik                                              |  |  |  |  |
|                                 |                       |                                 | Ben Bofrost Elektrotechnik                                                  |  |  |  |  |
|                                 |                       |                                 |                                                                             |  |  |  |  |
| > Nominierung für de            | n Senat, Gruppe Stud  | dierende                        |                                                                             |  |  |  |  |
| Nominiorung für de              | n Sonat, Crunno Aka   | domische MA                     |                                                                             |  |  |  |  |

POLYAS

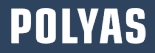

## Digitale Kandidierendenlisten durchsuchen

| Zurück zur Übersicht | Einreichen von Wahlvorschlägen für die Gremienwahl                                                                                                    | Logout    |  |  |
|----------------------|----------------------------------------------------------------------------------------------------|-----------|--|--|
|                      |                                                                                                    | Deutsch 🝷 |  |  |
|                      | Nominierung für den Senat, Gruppe Studierende         Ich reiche folgenden Wahlvorschlag ein         Sie haben die Möglichkeit, eine Liste mit Kandidatinnen und Kandidaten für das oben genannte Gremium zu nominieren.         Bitte beachten Sie die Wahlordnung.         Für jede nominierte Person wird eine digitale Einverständniserklärung hier in der Nominierungsplattform benötigt. Bitte informieren Sie die Personen auf Ihrer Liste darüber, dass diese sich vor Ablauf der Nominierungsphase einloggen und der Nominierung zustimmen müssen.         Der Wahlvorschlag muss von mindestens zehn Studierenden aus dem Fachbereich hier in der Nominierungsplattform unterstützt werden.         Nominieren, nominiert werden und unterstützen dürfen nur Personen aus der entsprechenden Wählergruppe.         Minimale Anzahl zu nominierender Kandidatinnen: 5                                                                                                    |           |  |  |
|                      | Einreichen von Wahlvorschlägen für die Cremienwahl <b>Pominierung für den Senat, Gruppe Studierende I</b> hreiche folgenden Wahlvorschlag ein   Ste haben die Möglichkeit, eine Liste mit Kandidatinnen und Kandidaten für das oben genannte Gremium zu nominierende <b>Bru jede</b> nominierte Person wird eine digstale Einverständniserklärung hier in der Nominierungsplattform benötigt. Bitte informieren Sie die <b>Bru jede</b> nominierte der aufzeh, dass des eich vor Ablater Pominierungsplattform benötigt. Bitte informieren Sie die <b>Bru jede</b> nominierte der aufzeh, dass des eich vor Ablater Pominierungsplattform unterstützt werden. <b>Dru Wahlvorschlag muss von mindestens zehn Studierenden aus dem Fachbereich hier in der Nominierungsplattform unterstützt werden.   <b>Nominieren</b>, nominierender Kandidatinnen: 5   <b>Ilstenbeauftragter* Iber Abakus Elektrotechnik Abert Abakus Elektrotechnik Abert Abakus Elektrotechnik Puwe Fauchau Chemie Puwe Fauchau Chemie Puwe </b></b>                                                                                                    |           |  |  |
|                      | Alberts Liste Bitte wählen Sie die Personen aus, die Sie auf Ihre Liste aufstellen wollen.                                                                                                    |           |  |  |
|                      | Image: Head of the second second s |           |  |  |
|                      | Frauke Flauchau Chemie         Ben Bofrost Elektrotechnik         * Pflichtar         Hermine Heisenberg Informationstechnik         Hiltrud Holzhauf Chemie         Ingo Isegrimm Informationstechnik                                                                                                    |           |  |  |

### Nominierungsphase beobachten

| POLYAS                                                                                                    |                                                   |                   | ? 👤                 |  |  |  |  |  |
|----------------------------------------------------------------------------------------------------|---------------------------------------------------|-------------------|---------------------|--|--|--|--|--|
| Nominierungs Cockpit -Einreichen von Wahlvorschlägen für die Gremienwahl                                                                   |                                                   |                   |                     |  |  |  |  |  |
| 📋 Übersicht 🛛 🖉 Nominierungen                                                                                                    |                                                   |                   |                     |  |  |  |  |  |
| Eingegangene Nominierungen Ald                                                                                                    | tualisieren                                       |                   |                     |  |  |  |  |  |
| ✓ Nominierung f ür den Fachbereichsrat FB II, Gruppe der Studierenden                                                                      |                                                   |                   |                     |  |  |  |  |  |
| ✓ ● Liste "Die Besten"         Vorschlagender: Albert Abakus Elektrotechnik         23.11.2021 15.36         Aktiv         0 Unterstutzung | ~ ×                                               |                   |                     |  |  |  |  |  |
| Listenbeauftragte::: Albert Abakus Elektrotechnik                                                                                          | Listenbeauftragte:r: Albert Abakus Elektrotechnik |                   |                     |  |  |  |  |  |
| Bitte wählen Sie die Personen aus, die Sie auf Ihre Liste aufstellen wollen. Einverständnis                                                |                                                   |                   |                     |  |  |  |  |  |
| Albert Abakus Elektrotechnik                                                                                                    |                                                   |                   |                     |  |  |  |  |  |
| Carina Compostela Elektrotechnik                                                                                                    |                                                   |                   |                     |  |  |  |  |  |
| Delia Donizetti Elektrotechnik                                                                                                    |                                                   |                   |                     |  |  |  |  |  |
| Ben Bofrost Elektrotechnik                                                                                                    |                                                   |                   |                     |  |  |  |  |  |
| Anzahl angezeigter Nominierungen: 25 🗸 🗸                                                                                                   |                                                   |                   |                     |  |  |  |  |  |
| Nominierung für den Fachbereichsrat FB III, Gruppe Studierende                                                                             |                                                   |                   |                     |  |  |  |  |  |
| Nominierung für den Senat, Gruppe Studierende                                                                                              |                                                   |                   |                     |  |  |  |  |  |
| > Nominierung für den Senat, Gruppe Akademische MA                                                                                         |                                                   |                   |                     |  |  |  |  |  |
| .XAS Website Hilfe Impressum AGB Datenschutz                                                                                               | Nominie                                           | rung unterbrechen | Nominierung beenden |  |  |  |  |  |

### Nominierung mit Stützunterschriften

#### Herzlich willkommen auf der Nominierungsplattform

Auf dieser Seite bekommen Sie angezeigt, welche Berechtigung(en) Sie im Nominierungsprozess haben.

Außerdem können Sie hier Ihre Nominierungen während des Nominierungsprozesses verwalten und einsehen.

Ihre personenbezogenen Daten sind zu jeder Zeit geschützt.

Bisher eingegangene Nominierung(en) einsehen

🚹 Sie sind berechtigt, Wahlvorschläge und digitale Unterstützungen (Stützunterschriften) für Wahlvorschläge einzureichen.

#### Nominierung(en) / Wahlvorschläge

Sie sind berechtigt Wahlvorschläge einzureichen. Die Regeln für die Nominierung(en) können Sie einsehen, wenn Sie auf "Jetzt nominieren" geklickt haben. Nachdem Sie Ihre Vorschläge eingetragen haben, werden diese vom System überprüft und Sie können Ihre Vorschläge korrigieren oder bestätigen.

Sofern Sie Ihre Nominierung(en) noch nicht mit einem Klick auf den Button "Nominierung(en) einreichen" verbindlich eingereicht haben, können Sie die Nominierung jederzeit unterbrechen. Ihre Angaben werden nicht zwischengespeichert.

Haben Sie die Nominierung unterbrochen, können Sie sich während des Nominierungszeitraums jederzeit erneut anmelden und Ihre Nominierung(en) einreichen.

Sie haben nach Absendung Ihrer Nominierung(en) innerhalb des Zeitraums zudem die Möglichkeit, Ihre Nominierung(en) zurückzuziehen und diese erneut einzureichen.

Mit einem Klick auf "Jetzt nominieren" gelangen Sie direkt zur Nominierung.

Jetzt nominieren

#### Digitale Unterstützung(en)

Sie sind berechtigt digitale Unterstützung(en) von Wahlvorschlägen einzureichen. Die bis zu diesem Zeitpunkt eingereichten Wahlvorschläge können Sie einsehen, wenn Sie auf "Jetzt unterstützen" geklickt haben. Nachdem Sie Vorschläge zur Unterstützung(en) ausgewählt haben, werden diese vom System überprüft und Sie können Ihre Auswahl korrigieren oder bestätigen.

Sofern Sie Ihre Unterstützung(en) noch nicht mit einem Klick auf den Button "Unterstützung(en) einreichen" verbindlich eingereicht haben, können Sie den Prozess jederzeit unterbrechen. Ihre Angaben werden nicht zwischengespeichert.

Haben Sie den Unterstützungsprozess unterbrochen, können Sie sich während des Nominierungszeitraums jederzeit erneut anmelden und Ihre Unterstützung(en) einreichen.

Sie haben nach Absendung Ihrer Unterstützung(en) innerhalb des Zeitraums zudem die Möglichkeit, Ihre Unterstützung(en) zurückzuziehen und erneut einzureichen.

Mit einem Klick auf "Jetzt unterstützen" können Sie Wahlvorschlägen Ihre digitale Unterstützung (Stützunterschriften) geben.

Jetzt unterstützer

### Zur Unterstützung auswählen

| < Zurück zur Übersicht |                                                             | Einreichen                      | von Wahlvorschlägen für                   | r die Gremienwahl                                                               | Logout    |
|------------------------|-------------------------------------------------------------|---------------------------------|-------------------------------------------|---------------------------------------------------------------------------------|-----------|
|                        |                                                             |                                 |                                           |                                                                                 | Deutsch 👻 |
| Nom<br>Sie ha          | ninierung(en) unterstütz<br>aben nun die Möglichkeit, bishe | <b>:en</b><br>er eingegangene N | lominierungen zu unterstützen             |                                                                                 |           |
|                        | <ul> <li>Nominierung f ür den Facl</li> </ul>               | hbereichsrat FB II,             | Gruppe der Studierenden                   |                                                                                 |           |
|                        | Listenbeauftragte:r                                         | Name der<br>Liste               | Nominierende:r                            | Kandidat:innen der Liste                                                        |           |
|                        | Erol Ergun Elektrotechnik                                   | Die Tollsten                    | Friedrich Falstaff<br>Informationstechnik | Bitte wählen Sie die Personen aus, die Sie auf Ihre Liste<br>aufstellen wollen. |           |
|                        |                                                             |                                 |                                           | Jolanda Jericho Informationstechnik                                             |           |
|                        |                                                             |                                 |                                           | Erol Ergun Elektrotechnik                                                       |           |
|                        |                                                             |                                 |                                           | Hermine Heisenberg Informationstechnik                                          |           |
|                        |                                                             |                                 |                                           | Ingo Isegrimm Informationstechnik                                               |           |
|                        |                                                             |                                 |                                           | Greta Gatwick Informationstechnik                                               |           |
|                        | Albert Abakus<br>Elektrotechnik                             | Liste "Die<br>Besten"           | Albert Abakus Elektrotechnik              | Bitte wählen Sie die Personen aus, die Sie auf Ihre Liste<br>aufstellen wollen. |           |
|                        |                                                             |                                 |                                           | Carina Compostela Elektrotechnik                                                |           |
|                        |                                                             |                                 |                                           | Delia Donizetti Elektrotechnik                                                  |           |
|                        |                                                             |                                 |                                           | Ben Bofrost Elektrotechnik                                                      |           |
|                        |                                                             |                                 |                                           | Albert Abakus Elektrotechnik                                                    |           |
|                        |                                                             |                                 |                                           |                                                                                 |           |

> Nominierung für den Senat, Gruppe Studierende

> Nominierung für den Senat, Gruppe Akademische MA

### Stützunterschriften überprüfen

Zurück zur Übersicht

Einreichen von Wahlvorschlägen für die Gremienwahl

Logout

Deutsch 🔻

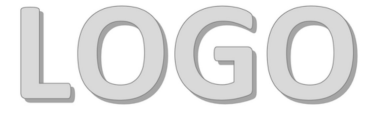

#### Unterstützung(en)

Sie können nun Ihre Unterstützung(en) verbindlich einreichen oder korrigieren. Wenn Sie Ihre Unterstützung jetzt absenden, wird diese wie folgt an den Wahlvorstand übermittelt:

| N | Nominierung für den Fachbereichsrat FB II, Cruppe der Studierenden |                   |                                           |                                                                                 |  |  |  |  |  |
|---|--------------------------------------------------------------------|-------------------|-------------------------------------------|---------------------------------------------------------------------------------|--|--|--|--|--|
|   | Listenbeauftragte:r                                                | Name der<br>Liste | Nominierende:r                            | Kandidat:innen der Liste                                                        |  |  |  |  |  |
| Ø | Erol Ergun<br>Elektrotechnik                                       | Die Tollsten      | Friedrich Falstaff<br>Informationstechnik | Bitte wählen Sie die Personen aus, die Sie auf Ihre Liste<br>aufstellen wollen. |  |  |  |  |  |
|   |                                                                    |                   |                                           | Erol Ergun Elektrotechnik                                                       |  |  |  |  |  |
|   |                                                                    |                   |                                           | Hermine Heisenberg Informationstechnik                                          |  |  |  |  |  |
|   |                                                                    |                   |                                           | Ingo Isegrimm Informationstechnik                                               |  |  |  |  |  |
|   |                                                                    |                   |                                           | Greta Gatwick Informationstechnik                                               |  |  |  |  |  |
|   |                                                                    |                   |                                           | Jolanda Jericho Informationstechnik                                             |  |  |  |  |  |
|   |                                                                    |                   |                                           |                                                                                 |  |  |  |  |  |

Korrigieren

Unterstützung(en) einreiche

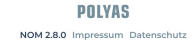

## Stützunterschriften verbindlich einreichen

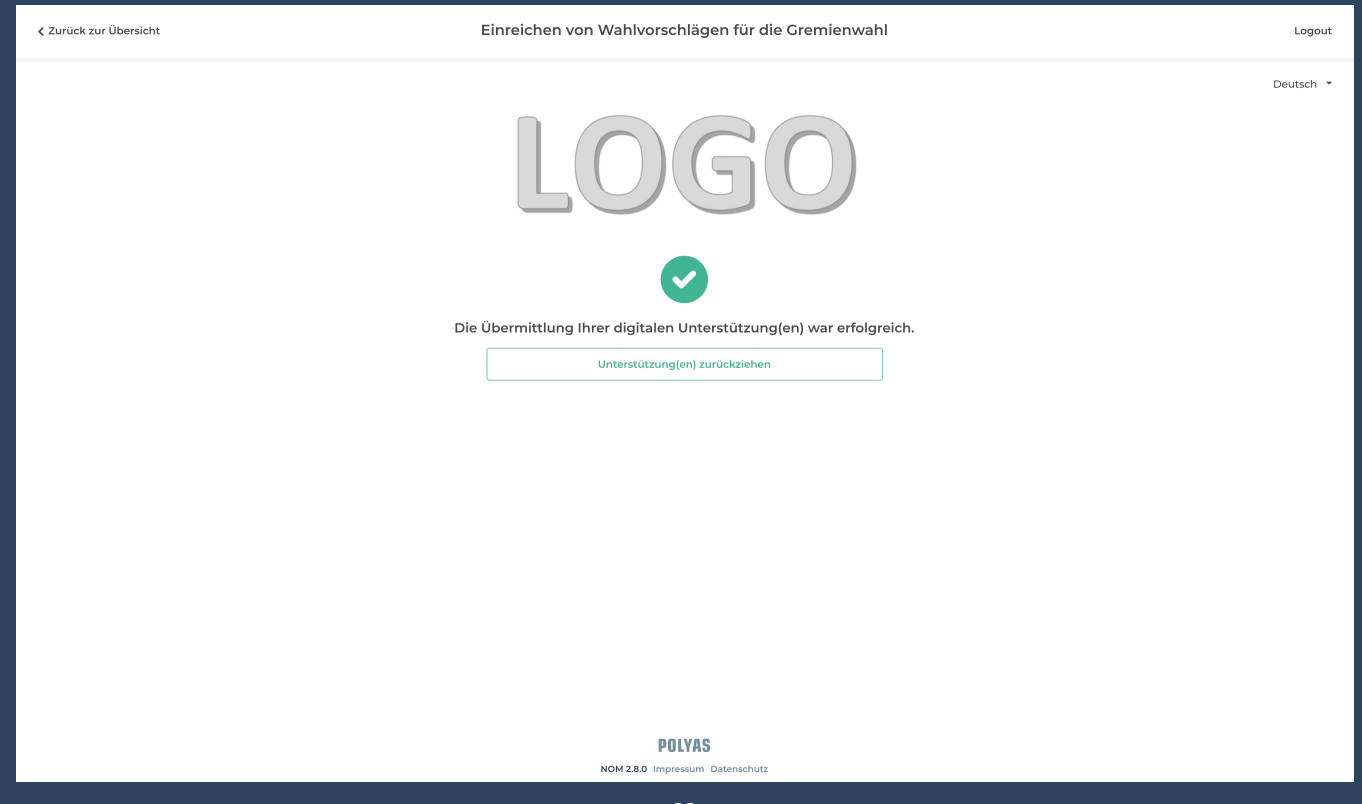

POLYAS

### Stützunterschriften zurückziehen

#### Digitale Unterstützung(en)

 Sie haben bereits eine oder mehrere digitale Unterstützung(en) eingereicht. Bei Bedarf können Sie diese zurückziehen und erneut einreichen.

Unterstützung(en) zurückziehen

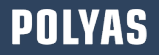

### Nominierung mit Einverständniserklärung

#### Herzlich willkommen auf der Nominierungsplattform

Auf dieser Seite bekommen Sie angezeigt, welche Berechtigung(en) Sie im Nominierungsprozess haben.

Außerdem können Sie hier Ihre Nominierungen während des Nominierungsprozesses verwalten und einsehen.

Ihre personenbezogenen Daten sind zu jeder Zeit geschützt.

Bisher eingegangene Nominierung(en) einsehen

👔 Sie sind berechtigt, Wahlvorschläge einzureichen.

Digitale Einverständniserklärung(en)

Aktualisieren

Derzeit liegen keine Nominierungen vor, für die Sie digitale Einverständniserklärungen einreichen können.

👔 Sie sind berechtigt, Wahlvorschläge und digitale Unterstützungen (Stützunterschriften) für Wahlvorschläge einzureichen.

Digitale Einverständniserklärung(en)

Aktualisieren

Für Sie liegen 2 Nominierung(en) vor, von denen Sie für 2 noch keine digitale(n) Einverständniserklärung(en) eingereicht haben.

Sie haben die Möglichkeit Ihre digitale(n) Einverständniserklärung(en) weiterhin zu bearbeiten.

Digitale Einverständniserklärung(en) bearbeiten

POLYAS

## Einverständniserklärungen einreichen

| 🕻 Zurück zur Übersicht |                                                                                                    | Einreich          | nen von Wahlvorschläger                   | n für c | lie Gremienwahl                                                                                                    | Logout                                                                         |  |
|------------------------|----------------------------------------------------------------------------------------------------|-------------------|-------------------------------------------|---------|----------------------------------------------------------------------------------------------------|--------------------------------------------------------------------------------|--|
|                        |                                                                                                    |                   |                                           |         |                                                                                                    | Deutsch 🝷                                                                      |  |
| Digit<br>Sie ba        | tale Einverständniser                                                                                                    | klärung(en)       | verständniserklärung(en) einzureich       | ien bzw | zu bearbeiten.                                                                                                    |                                                                                |  |
| In den<br>Einver       | n mit einem blauen Punkt r                                                                                                    | narkierten Bereic | hen sehen Sie die Wahlvorschläge, i       | n denei | Sie nominiert wurden und noch keine                                                                                                    |                                                                                |  |
| Marki<br>"Einve        | Digitale Einverständniserklärung(en)<br>Sie haben nun die Möglichkeit, Ihre digitale(n) Einverständniserklärung(en) einzureichen bzw. zu bearbeiten.<br>In den mit einem blauen Punkt markierten Bereichen sehen Sie die Wahlvorschläge, in denen Sie nominiert wurden und noch keine<br>Einverständniserklärung eingereicht haben.<br>Markieren Sie die Mominierung(en), für die Sie nun Ihr digitales Einverständnis erklären möchten und klicken Sie anschließend auf den Button<br>"Einverständniserklärung dir den Fachbereichsrat FB IJ. Gruppe der Studierenden<br>V Nominierung für den Fachbereichsrat FB IJ. Gruppe der Studierenden<br>Listenbeauftragter Liste<br>Die Tollsten Priedrich Falstaff<br>Informationstechnik<br>Elektrotechnik<br>Die Tollsten Priedrich Falstaff<br>Informationstechnik<br>Greta Catwick Informationstechnik<br>Jalenda Jericho Informationstechnik |                   |                                           |         |                                                                                                    |                                                                                |  |
|                        | ✓ ● <u>Nominierung für den</u>                                                                                                    | Fachbereichsrat F | -B II, Gruppe der Studierenden            |         |                                                                                                    | Legout         Deutsch •         Button         Sie auf hhre Liste         nik |  |
|                        | Listenbeauftragte:r                                                                                                    | Name der<br>Liste | Nominierende:r                            | Kano    | lidat:innen der Liste                                                                                                    |                                                                                |  |
|                        | Erol Ergun<br>Elektrotechnik                                                                                                    | Die Tollsten      | Friedrich Falstaff<br>Informationstechnik |         | Bitte wählen Sie die Personen aus, die Sie auf Ihre Liste<br>aufstellen wollen.                                                                                                    |                                                                                |  |
|                        |                                                                                                    |                   |                                           |         | Erol Ergun Elektrotechnik                                                                                                    |                                                                                |  |
|                        |                                                                                                    |                   |                                           |         | Hermine Heisenberg Informationstechnik                                                                                                    |                                                                                |  |
|                        |                                                                                                    |                   |                                           |         | Ingo Isegrimm Informationstechnik                                                                                                    |                                                                                |  |
|                        |                                                                                                    |                   |                                           |         | Jolanda Jericho Informationstechnik                                                                                                    |                                                                                |  |
|                        |                                                                                                    |                   |                                           |         |                                                                                                    |                                                                                |  |
|                        | Nominierung f ür den :                                                                                                    | Senat, Gruppe Sti | udierende                                 |         |                                                                                                    |                                                                                |  |
|                        | > Nominierung für den :                                                                                                    | Senat, Gruppe Ak  | ademische MA                              |         | Gremienwahl     Logout       Deutsch *   bearbeiten.       a nominiert wurden und noch keine und klicken Sie anschließend auf den Button       tinnen der Liste   ttinnen der Liste       litte wählen Sie die Personen aus, die Sie auf Ihre Liste ufsteilen wollen. rol Ergun Elektrotechnik termine Heisenberg Informationstechnik rog Isegrimm Informationstechnik iret Gatwick Informationstechnik olanda Jericho Informationstechnik |                                                                                |  |
|                        |                                                                                                    |                   | POLYAS                                    |         | Einverständnis einreichen                                                                                                    | l                                                                              |  |
|                        |                                                                                                    |                   | NOM 2.8.0 Impressum Dat                   | enschut |                                                                                                    |                                                                                |  |

### **Export als Stimmzettel**

### Listennominierung

| A | В                                                                          |                                                                                                    | с                                                | D         | E         | F                 | G                   | н |  |
|---|----------------------------------------------------------------------------|----------------------------------------------------------------------------------------------------|--------------------------------------------------|-----------|-----------|-------------------|---------------------|---|--|
|   |                                                                            |                                                                                                    |                                                  |           |           |                   |                     |   |  |
|   | #Stimmzettel                                                               |                                                                                                    |                                                  |           |           |                   |                     |   |  |
|   | #Stimmzetteltyp                                                            | OWN                                                                                                    |                                                  |           |           |                   |                     |   |  |
|   | #Titel                                                                     | Nominierung für de                                                                                                    | n Fachbereichsrat FB II, Gruppe der Studierenden |           |           |                   |                     |   |  |
|   |                                                                            |                                                                                                    |                                                  |           |           |                   |                     |   |  |
|   |                                                                            |                                                                                                    |                                                  |           |           |                   |                     |   |  |
|   | #Kandidaten                                                                | ##Nomini                                                                                                    | erender                                          |           |           |                   |                     |   |  |
| _ | #Fisses                                                                    | 00.44.0004.45.00                                                                                                    | 50                                               | ##D (     | ##\$1     |                   | ##Fashkassisk       |   |  |
|   | ##Eingang                                                                  | 23.11.2021 15:30                                                                                                    | 50                                               | ##vomam   | Abakua    | studiorondo ER II | ##Fachbereich       |   |  |
|   | ##Anzahi Interstützungen                                                   | The second second secon |                                                  | Alben     | Abakus    | Studierende,FB II | Elektrotechnik      |   |  |
|   | ##Name Listenverantwortlicher                                              | Albert Abakus Ele                                                                                                    | trotechnik                                       |           |           |                   |                     |   |  |
|   | #Listenname anzeigen                                                       | TRUE                                                                                                    |                                                  |           |           |                   |                     |   |  |
| 1 | #Listenname                                                                | Liste "Die Besten"                                                                                                    |                                                  |           |           |                   |                     |   |  |
|   | Bitte wählen Sie die Personen aus, die Sie auf Ihre Liste aufstellen wolle | an. ##hier können Sie i                                                                                                    | och weitere Spalten hinzufügen                   |           |           |                   |                     |   |  |
| 5 | Albert Abakus Elektrotechnik                                               |                                                                                                    |                                                  |           |           |                   |                     |   |  |
| 3 | Carina Compostela Elektrotechnik                                           |                                                                                                    |                                                  |           |           |                   |                     |   |  |
| 2 | Delia Donizetti Elektrotechnik                                             |                                                                                                    |                                                  |           |           |                   |                     |   |  |
| 3 | Ben Bofrost Elektrotechnik                                                 |                                                                                                    |                                                  |           |           |                   |                     |   |  |
|   | ##hier können Sie noch weitere Kandidaten hinzufügen                       |                                                                                                    |                                                  |           |           |                   |                     |   |  |
| 1 |                                                                            |                                                                                                    |                                                  |           |           |                   |                     |   |  |
| 1 |                                                                            |                                                                                                    |                                                  |           |           |                   |                     |   |  |
|   | #Kandidaten                                                                | ##Nomini                                                                                                    | arender                                          |           |           |                   |                     |   |  |
| 1 | manufateri                                                                 | ##10011111                                                                                                    |                                                  |           |           |                   |                     |   |  |
|   | ##Eingang                                                                  | 23.11.2021 15:48                                                                                                    | 31                                               | ##Vomam   | ##Nachnam | ##Wählergruppe    | ##Fachbereich       |   |  |
|   | ##Status                                                                   | VALID                                                                                                    |                                                  | Friedrich | Faistaπ   | Studierende,FB II | Informationstechnik |   |  |
|   | ##Anzani Unterstutzungen                                                   | Fact Factor Ficture                                                                                                    |                                                  |           |           |                   |                     |   |  |
|   | ##iname Listenverantwortlicher                                             | Eroi Ergun Elektro                                                                                                    | echnik                                           |           |           |                   |                     |   |  |
|   | #Listenname                                                                | Dia Tolletan                                                                                                    |                                                  |           |           |                   |                     |   |  |
|   | Bitte wählen Sie die Berronen aus die Sie auf Ihre Liste aufstellen wolls  | Withiar könnan Sia                                                                                                    | och weitere Spalten hinzufügen                   |           |           |                   |                     |   |  |
|   | Emi Emun Elektrotechnik                                                    |                                                                                                    | oen wertere oparten mittajägen                   |           |           |                   |                     |   |  |
|   | Hermine Heisenberg Informationstechnik                                     |                                                                                                    |                                                  |           |           |                   |                     |   |  |
| 2 | Ingo Isegrimm Informationstechnik                                          |                                                                                                    |                                                  |           |           |                   |                     |   |  |
| 3 | Greta Gatwick Informationstechnik                                          |                                                                                                    |                                                  |           |           |                   |                     |   |  |
| 1 | Jolanda Jericho Informationstechnik                                        |                                                                                                    |                                                  |           |           |                   |                     |   |  |
|   | ##hier können Sie noch weitere Kandidaten hinzufügen                       |                                                                                                    |                                                  |           |           |                   |                     |   |  |
|   |                                                                            |                                                                                                    |                                                  |           |           |                   |                     |   |  |
|   |                                                                            |                                                                                                    |                                                  |           |           |                   |                     |   |  |
|   |                                                                            |                                                                                                    |                                                  |           |           |                   |                     |   |  |
|   |                                                                            |                                                                                                    |                                                  |           |           |                   |                     |   |  |
|   |                                                                            |                                                                                                    |                                                  |           |           |                   |                     |   |  |
|   |                                                                            |                                                                                                    |                                                  |           |           |                   |                     |   |  |
|   |                                                                            |                                                                                                    |                                                  |           |           |                   |                     |   |  |
|   |                                                                            |                                                                                                    |                                                  |           |           |                   |                     |   |  |
|   |                                                                            |                                                                                                    |                                                  |           |           |                   |                     |   |  |
|   |                                                                            |                                                                                                    |                                                  |           |           |                   |                     |   |  |
|   |                                                                            |                                                                                                    |                                                  |           |           |                   |                     |   |  |
|   |                                                                            |                                                                                                    |                                                  |           |           |                   |                     |   |  |
|   |                                                                            |                                                                                                    |                                                  |           |           |                   |                     |   |  |

# Herzlichen Dank für Ihre Aufmerksamkeit

Haben Sie noch Fragen?

...

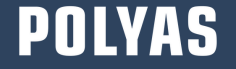